## O access SCHOOL ACCESS MODULE (SAM) ONLINE FORMS

| Contents Page             | Page Numbers |
|---------------------------|--------------|
| Search for student        | 2            |
| Create online form        | 3            |
| Complete online form      | 3            |
| Open submitted form       | 4            |
| Monitor Submission status | 4            |

## O access SCHOOL ACCESS MODULE (SAM) ONLINE FORMS

|   | SAM - ONLINE                                                                                                    | FORMS                                                                                                    |                                                                                                    |                                              |  |
|---|----------------------------------------------------------------------------------------------------|----------------------------------------------------------------------------------------------------|----------------------------------------------------------------------------------------------------|----------------------------------------------|--|
| A | Welcome Scree<br>Select Online                                                                                                    | <u>een</u><br>Forms                                                                                                    | School Access Module. Here you of<br>admissions applications.<br>Cardinissions<br>Cardinissions<br>Cardin | le (SAM)<br>an manage your school            |  |
| > | Search for<br>the <b>Student</b><br><b>Record</b> to<br>create the<br>online form<br>against                                                                                                    | Online Forms<br>Welcome to the School Online Form syst<br>sent directly to the local authority autom<br>Forename<br>test<br>Surname<br>test | em. Here you can send forms for Fixed Penalty<br>atically once the form is submitted.<br>Search Criteria : >                                                                                                    | Notices, Exclusion reports and other referre |  |
| > | Select <b>Search</b>                                                                                                    | Search                                                                                                    |                                                                                                    |                                              |  |
| > | The student will appear in the Search Criteria Window (Note: There may be multiple results depending on what you added in search i.e. surname) Online Forms Welcome to the School Online Form system. Here you can send forms for Fixed Penalty Notices, Exclusion reports and other referrals that have been setup by the local authority. The da sent directly to the local authority automatically once the form is submitted. Search Criteria : XXX Nott's Test Headcount Provider © |                                                                                                    |                                                                                                    |                                              |  |
|   | Pupil Name Date of<br>Ted Test 12-09                                                                                                    | f Birth NC Year Add<br>2010 NC Year 8 County Hall Loughbo<br>Inline form has been creat<br>rm(s) column (see page 4)                        | ted against the student reco                                                                                                    | Select & Submit Form                         |  |
|   | Pupil<br>Name         Date of<br>Birth           Ted Test         12-09-2010                                                                                                    | NC<br>Year     Address       NC<br>Year 8     County Hall Loughborough<br>Road , NG2 7QP                                                    | Submitted Form(s) Form Suspension Date 17-01-2024                                                                                                    | Submission<br>Status<br>Approved             |  |
|   |                                                                                                    |                                                                                                    |                                                                                                    |                                              |  |

## access SCHOOL ACCESS MODULE (SAM) **ONLINE FORMS SAM – ONLINE FORMS** $\geq$ To create a new online form: Select & Submit Form Against the student's record chose the online form from Add the drop-down menu in the Fixed Term Suspension (Pilot) - FIXDEX/2 \$ Select & Submit Form field Select Add $\triangleright$ Select start to open the form Back Start Complete the information in the fields (selecting drop down options or free text fields) Note: Fields **()** ÷ highlighted in Red 1 are mandatory Select Next (bottom right) to progress to the next page Next $\triangleright$ The progress bar across the top of the form will display which page you are on and how many pages are left to complete: 2 3 School Details Results Suspension Details Additional Information (1 of 4) **School Details** $\geq$ Note: You have the option to go back a page if you wish to check/change the Back information you have added to the form. Select back to return you to the previous page. $\geq$ Once you have completed all the information and before you get to the results page you will have a **submit** button (instead of the Next button)

|         | Submit Select submit                                                                             |                                                    |                                                                                  |  |
|---------|--------------------------------------------------------------------------------------------------|----------------------------------------------------|----------------------------------------------------------------------------------|--|
|         | SAM – ONLINE FORMS                                                                               |                                                    |                                                                                  |  |
|         | The form will then progress to the Re                                                            | esults window.                                     | esults                                                                           |  |
|         | Results<br>✔ Thank you                                                                           | Once Submitted you will see the following message: |                                                                                  |  |
|         | The form has been sent to the local authority.                                                   |                                                    |                                                                                  |  |
|         | Select Finish Finish                                                                             |                                                    |                                                                                  |  |
| $\succ$ | You will be returned to the Search Criteria window                                               |                                                    |                                                                                  |  |
|         | The student record will now<br>display a hyperlink to the form<br>you have just submitted in the | Submitted Form(s)                                  |                                                                                  |  |
|         | Submitted Forms Column (with the date submitted)                                                 | Form                                               | ubmission Submission<br>Date Status                                              |  |
|         |                                                                                                  | Fixed Term Suspension<br>(Pilot) - FIXDEX/2        | 17-01-2024 Submitted                                                             |  |
|         | Submitted Form(s)                                                                                |                                                    |                                                                                  |  |
|         |                                                                                                  |                                                    | Note: the submission status will remain as                                       |  |
|         | Form                                                                                             | Submission Submissio<br>Date Status                | n Submitted until the form has been triage                                       |  |
|         | <u>Fixed Term Suspension</u><br>(Pilot) - FIXDEX/2                                               | 17-01-2024 Approved                                | and accepted in the<br>Synergy Case<br>Management Portal<br>The status will then |  |

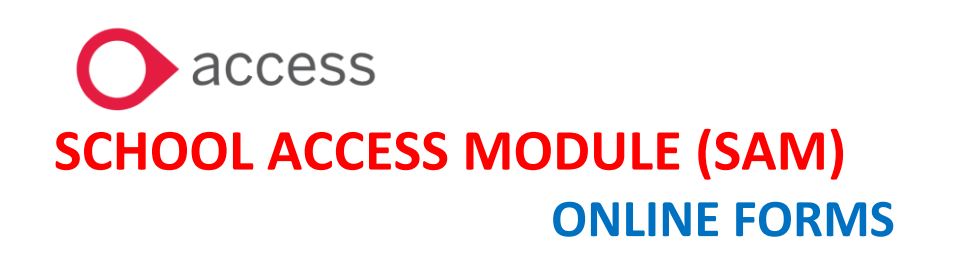

Select back (bottom of the form) to exit this window

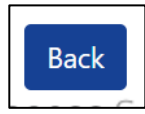